#### Registrierung als Golfschüler und Buchung von Trainerstunden online

Anleitung für die Kunden von Ralf Herrmann-Bierbaum zur Registrierung auf www.meandmypro.com – hier können Sie bequem Trainerstunden bei Ihrem Pro online buchen!

Sie haben Fragen?

Dann schreiben Sie uns eine E-Mail an: info@meandmypro.com

MEAND MYPRO Wenn Sie noch nicht registriert sind, besuchen Sie bitte unsere Webseite www.meandmypro.com, gehen über "Registrieren" und wählen "als Golfschüler" aus.

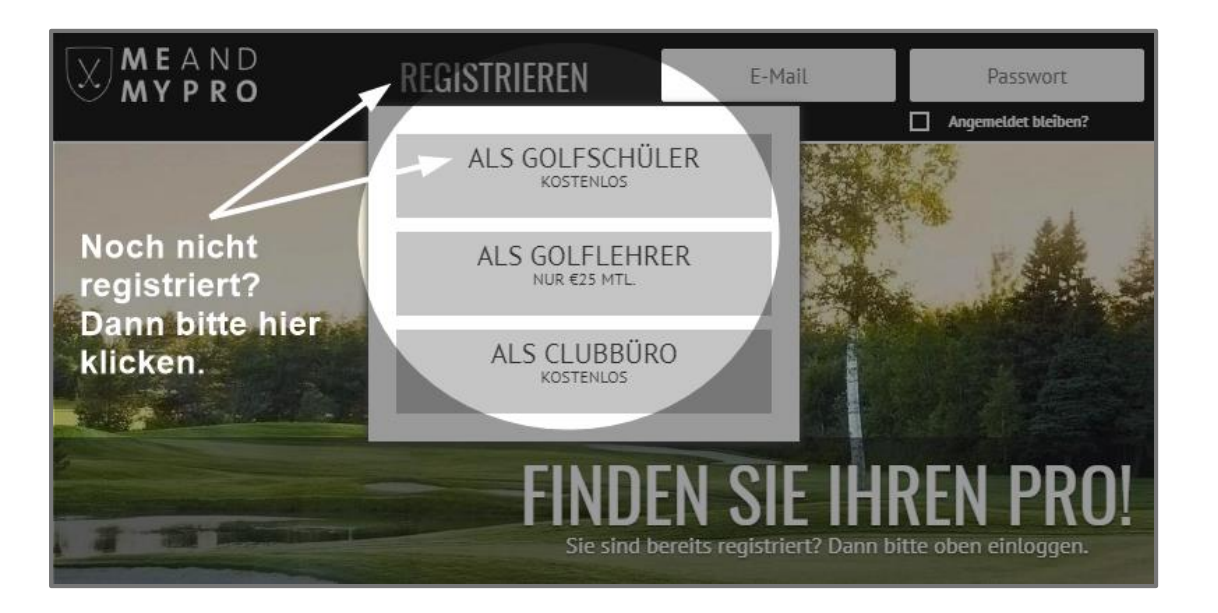

Wenn Sie bereits registriert sind, besuchen Sie bitte unsere Webseite www.meandmypro.com und loggen sich mit Ihrer E-Mail Adresse und Ihrem Passwort ein. Fahren Sie auf Seite 7 mit der Buchung einer Trainerstunde fort.

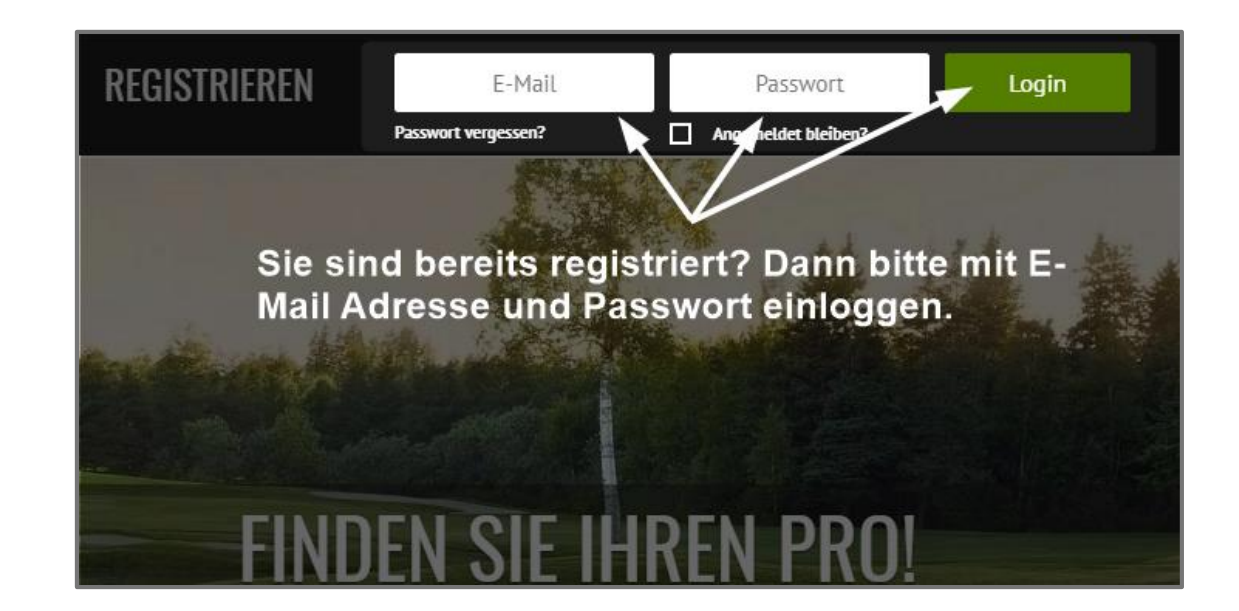

MEAND Mypro

#### Registrierung als Golfschüler

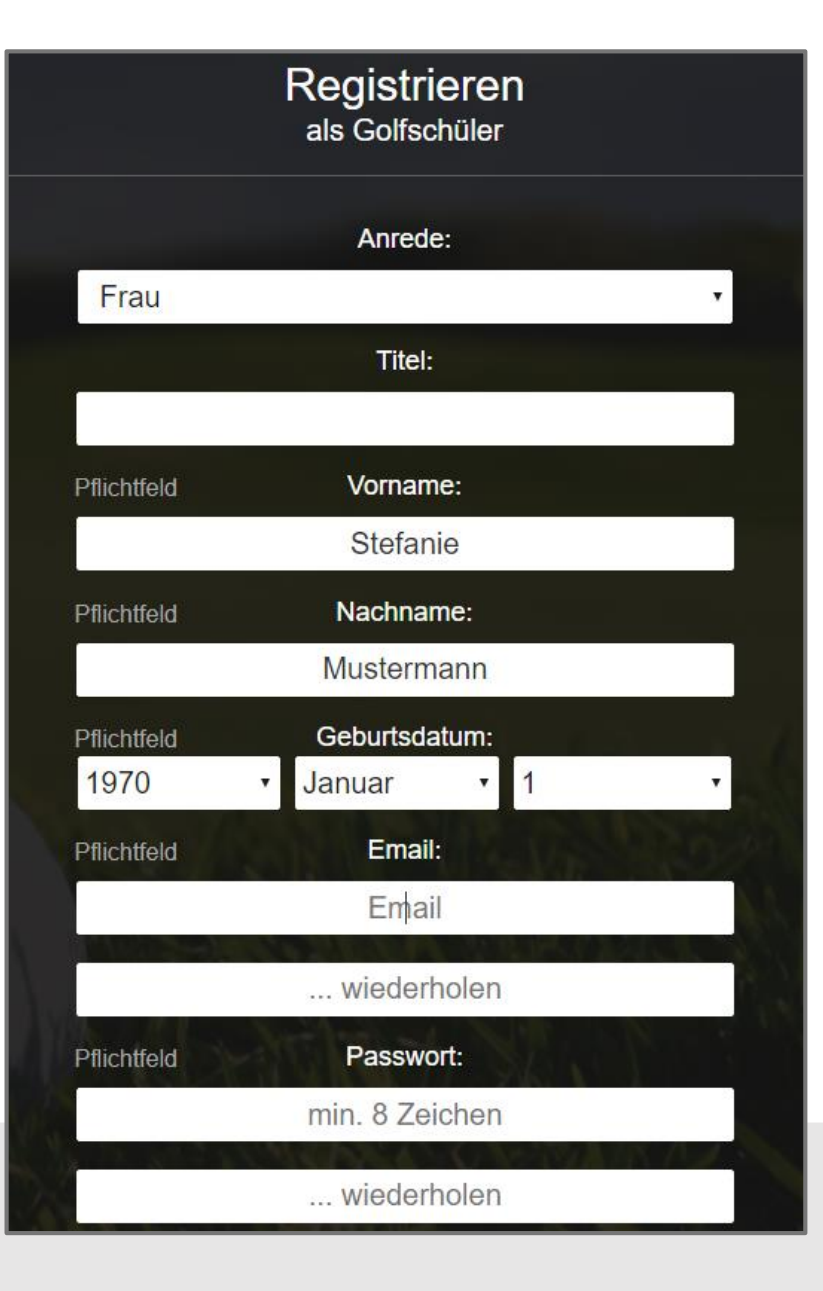

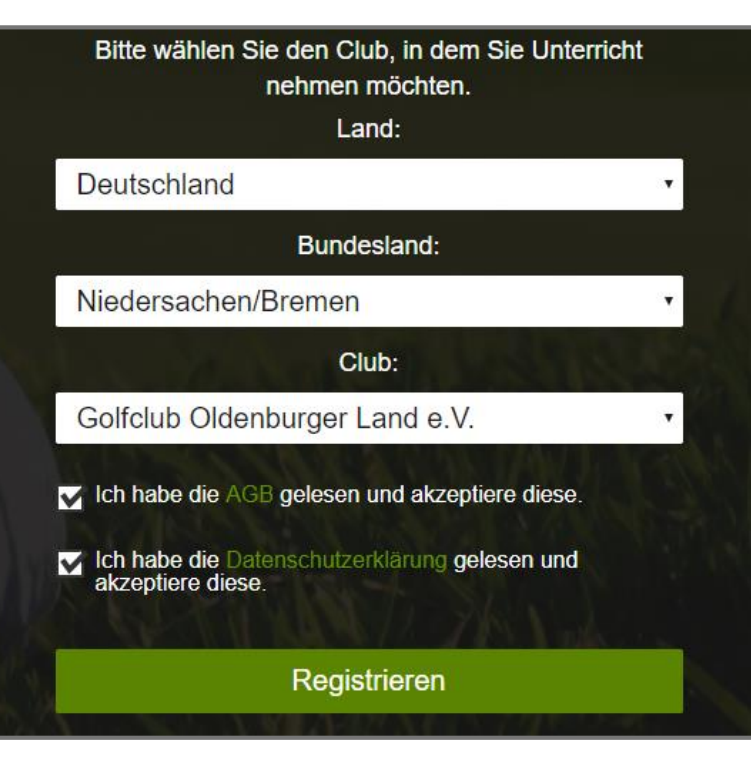

Bitte füllen Sie zunächst das Formular aus. Wählen Sie bitte den Golfclub Oldenburger Land e.V. aus und akzeptieren noch unsere AGBs sowie die Datenschutzerklärung. Abschließend klicken Sie bitte auf den Button "Registrieren".

> MEAND MYPRO

#### Registrierung als Golfschüler

Es öffnet sich ein weiteres Fenster mit der Bitte, Ihren Posteingang zu überprüfen. Das System von MEANDMYPRO schickt Ihnen automatisch eine Email an die von Ihnen zuvor angegebene Email-Adresse, die einen Aktivierungslink enthält.

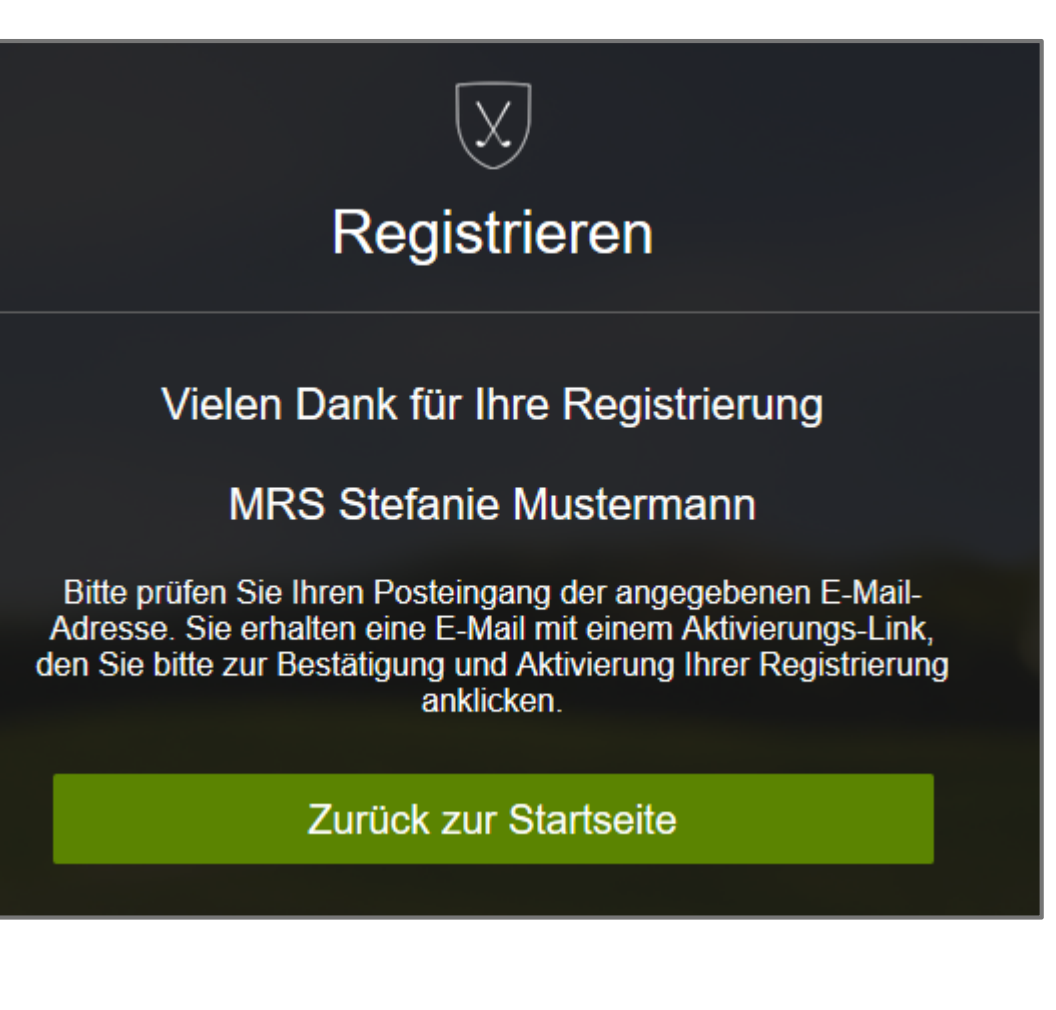

MEAND

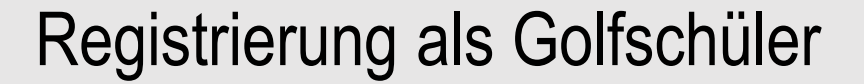

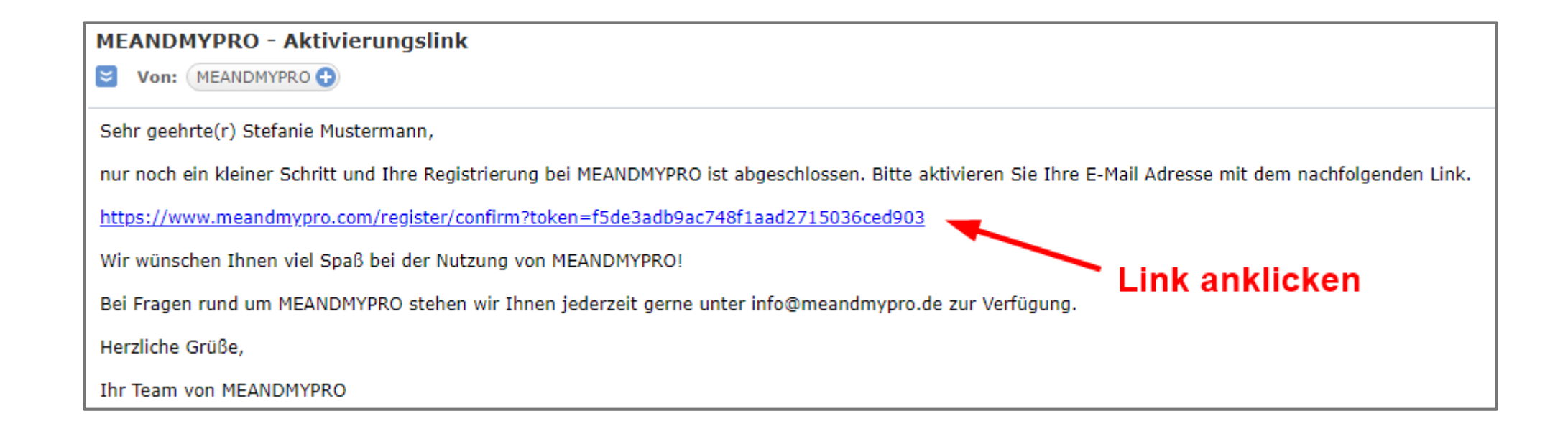

Klicken Sie auf den in Ihrer Email aufgeführten Aktivierungslink. Bitte kontrollieren Sie auch Ihren Spam-Ordner, falls Sie innerhalb von ein paar Minuten nach erfolgter Registrierung keine Email von MEANDMYPRO in Ihrem Posteingang empfangen.

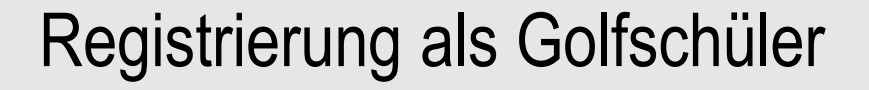

# X Account aktivieren Ihr Account wurde erfogreich aktiviert Sie können MEANDMYPRO ab sofort im vollen Umfang nutzen.

Loslegen

Nach erfolgter Aktivierung öffnet sich automatisch ein weiteres Fenster mit einer Bestätigung. Indem Sie auf "Loslegen" klicken, gelangen Sie umgehend zu Ihrem eigenen Account bei MEANDMYPRO.

# Registrierung als Golfschüler

Der Golfclub Oldenburger Land e.V. ist bereits in Ihrem Profil als Club hinterlegt und Sie können sofort Trainerstunden buchen. Zu dem Trainerbuch von Ralf Herrmann-Bierbaum gelangen Sie, indem Sie auf "Stundenbuch" klicken. Einmal eine Trainerstunde gebucht, finden Sie diese in Terminübersicht unter Ihrer "Meine Termine" aufgeführt.

7

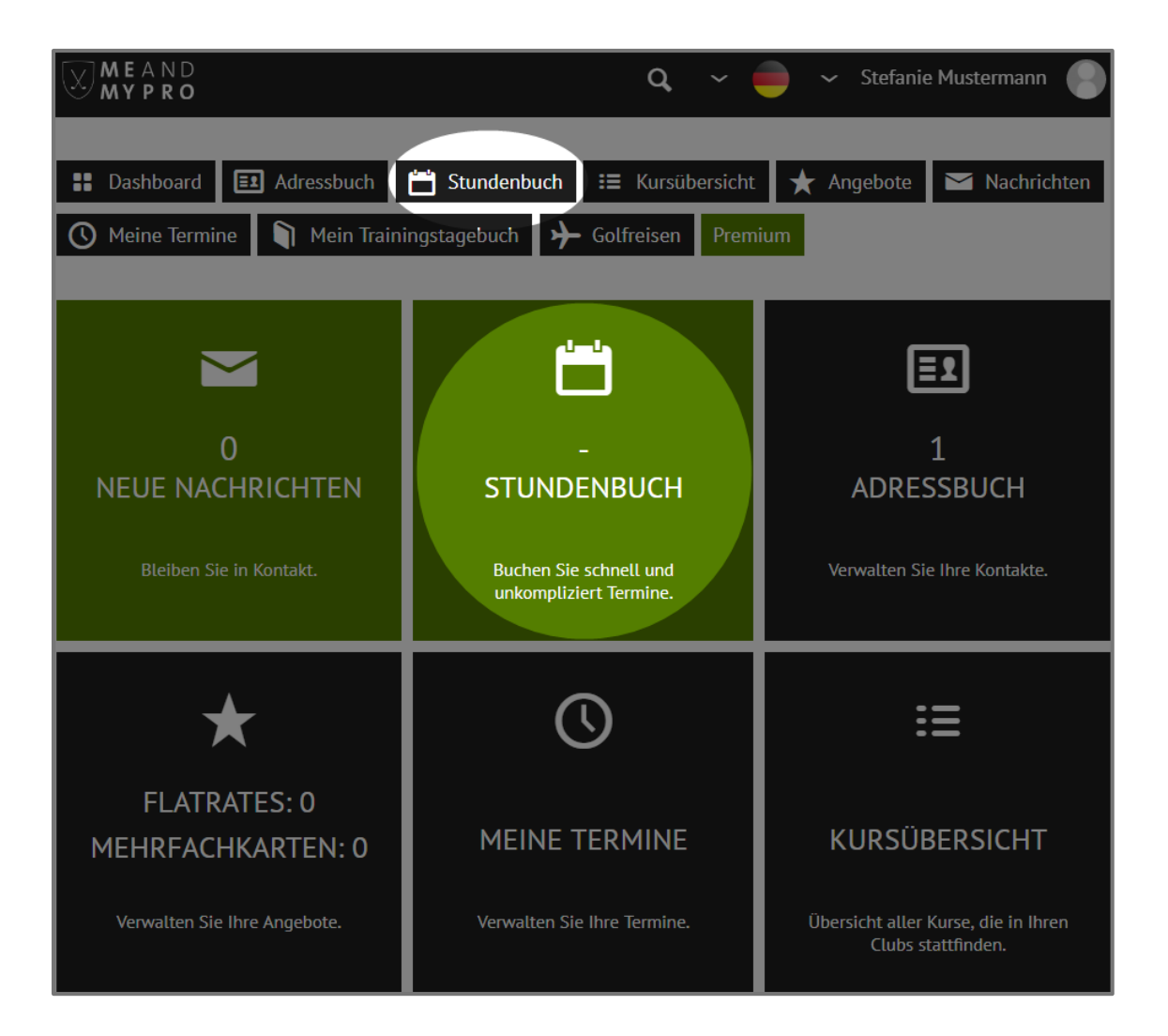

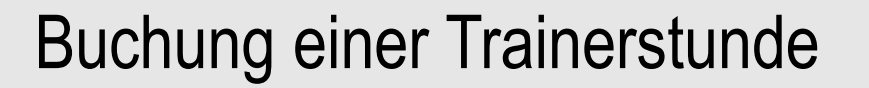

Sie sehen hier das Trainerbuch von Ralf. Wählen Sie bitte oberhalb des Kalenders die Woche aus, in der Sie Unterricht nehmen möchten. Klicken Sie dann auf das gewünschte Frei-Feld direkt innerhalb des Kalenders in der von Ihnen ausgewählten Woche.

#### Stundenbuch

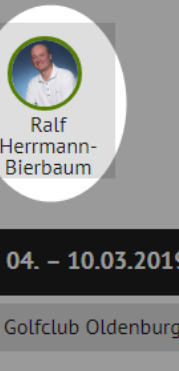

Hier sehen Sie das Stundenbuch von Ralf. Navigieren Sie sich zu der Woche, in der Sie Unterricht buchen möchten und Klicken innerhalb des Kalenders auf das gewünschte Frei-Feld.

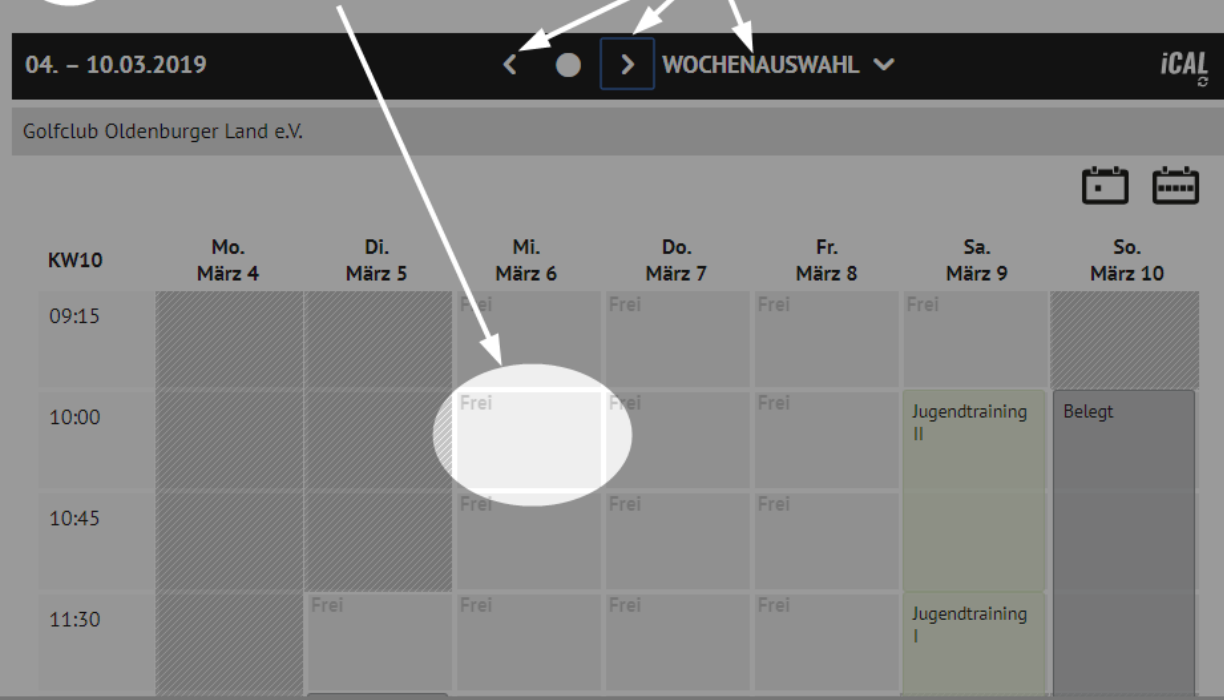

MEAND

# Buchung einer Trainerstunde

|                                                                                              | dewüng                                                             | schte Drod                                                                                            | ukt auswäh                                                                                         | len                                                                                |
|----------------------------------------------------------------------------------------------|--------------------------------------------------------------------|----------------------------------------------------------------------------------------------------|----------------------------------------------------------------------------------------------------|------------------------------------------------------------------------------------|
| Ralf Herrmann-Bierbaum                                                                       | yewuns                                                             | schie Flou                                                                                            |                                                                                                    | 06.03.2019 10:00                                                                   |
| Sewünschte Terminart ausw                                                                    | ählen :                                                            |                                                                                                    |                                                                                                    | <u> </u>                                                                           |
| - Bitte auswählen -                                                                          |                                                                    |                                                                                                    |                                                                                                    |                                                                                    |
| - Bitte auswählen -<br>Platztraining 2,5 Stunden (1-2 Pe<br>Einzelunterricht                 | ersonen)                                                           |                                                                                                    |                                                                                                    |                                                                                    |
| Fermindetails:                                                                               |                                                                    |                                                                                                    |                                                                                                    |                                                                                    |
| Titel                                                                                        |                                                                    |                                                                                                    |                                                                                                    |                                                                                    |
| Hallo Ralf,<br>dies ist eine Testbuchung.<br>Liebe Grüße,<br>Dein Team von MEANDMYPRO        |                                                                    | Optional<br>hier eine                                                                                 | können Sie<br>Notiz hinter                                                                         | Ihrem Pro<br>lassen.                                                               |
| Zeitraum:                                                                                    |                                                                    |                                                                                                    |                                                                                                    |                                                                                    |
| 10:00                                                                                        | v                                                                  | bis:                                                                                                  | 10:45                                                                                              | Ŧ                                                                                  |
| Wie möchten Sie zahlen? :                                                                    |                                                                    |                                                                                                    |                                                                                                    |                                                                                    |
| Bar vor Ort                                                                                  |                                                                    |                                                                                                    |                                                                                                    |                                                                                    |
|                                                                                              |                                                                    |                                                                                                    |                                                                                                    |                                                                                    |
| Stornobedingungen Ihres Pr                                                                   | os / der Acade                                                     | emy::                                                                                                 |                                                                                                    |                                                                                    |
| Stornierungen bis zu 24 Stur<br>100% des Gesamtpreises.                                      | nden vor Term                                                      | inbeginn sind kos                                                                                     | tenfrei. Danach kost                                                                               | tet die Stornierung                                                                |
| Zusätzliche Hinweise Ihres P                                                                 | ros Ralf Herrn                                                     | nann-Bierbaum:                                                                                        |                                                                                                    |                                                                                    |
| Absagen von Einzelunterrich<br>Sollten Sie innerhalb von 24<br>vorausgesetzt, das Zeitfenste | t oder Kursen<br>Stunden vor<br>er kann nicht a<br>ch vor. Bei Eig | : Absagen bis 24 S<br>dem gebuchten Te<br>anderweitig verge<br>gentümern von 10<br>par oder erstattba | Stunden vor dem Ter<br>ermin stornieren, be<br>ben werden - eine E<br>Ier-Karten verfällt de<br>r. | rmin sind kostenfrei.<br>halten wir uns -<br>Berechnung des<br>ementsprechend eine |
| Jnterrichtspreises ausfruckli<br>Einheit. Zehnerkarten sind n                                | icht überträgt                                                     |                                                                                                    |                                                                                                    |                                                                                    |
| Jnterrichtspreises austruckli<br>Einheit. Zehnerkarten sind n                                | in or other                                                        | de final-au                                                                                           |                                                                                                    |                                                                                    |

Es öffnet sich ein weiteres Fenster, in dem Ihnen die Termin-Details noch einmal im Überblick angezeigt werden. Wichtig ist insbesondere, dass Sie das gewünschte Produkt auswählen, das Sie buchen möchten. Wenn Sie Ihrem Pro eine kurze Notiz hinterlegen möchten, die für den Termin evtl. relevant ist, können Sie das in dem Info-Feld gerne machen. Andere Nutzer unseres Systems können weder Ihre Buchung noch Ihre Notiz einsehen – das kann nur Ihr Pro. Bitte beachten Sie auch die Stornobedingungen. Klicken Sie abschließend zum Buchen auf "speichern".

#### Buchung einer Trainerstunde

Ihre gebuchten Termine werden Ihnen im Stundenbuch in gelb hinterlegt angezeigt. Ihr Pro erhält automatisch eine Buchungsbestätigung über die Buchung Ihrer Trainerstunde und findet die Trainerstunde ebenfalls in seiner Kalenderansicht mit Ihrem Namen hinterlegt. Sollten Sie eine Notiz hinterlegt haben, kann Ihr Pro diese ebenfalls abrufen. Für andere Nutzer sind keinerlei Informationen über die Buchung sichtbar. Diese sehen das Feld als "Belegt".

Ihre Ansicht

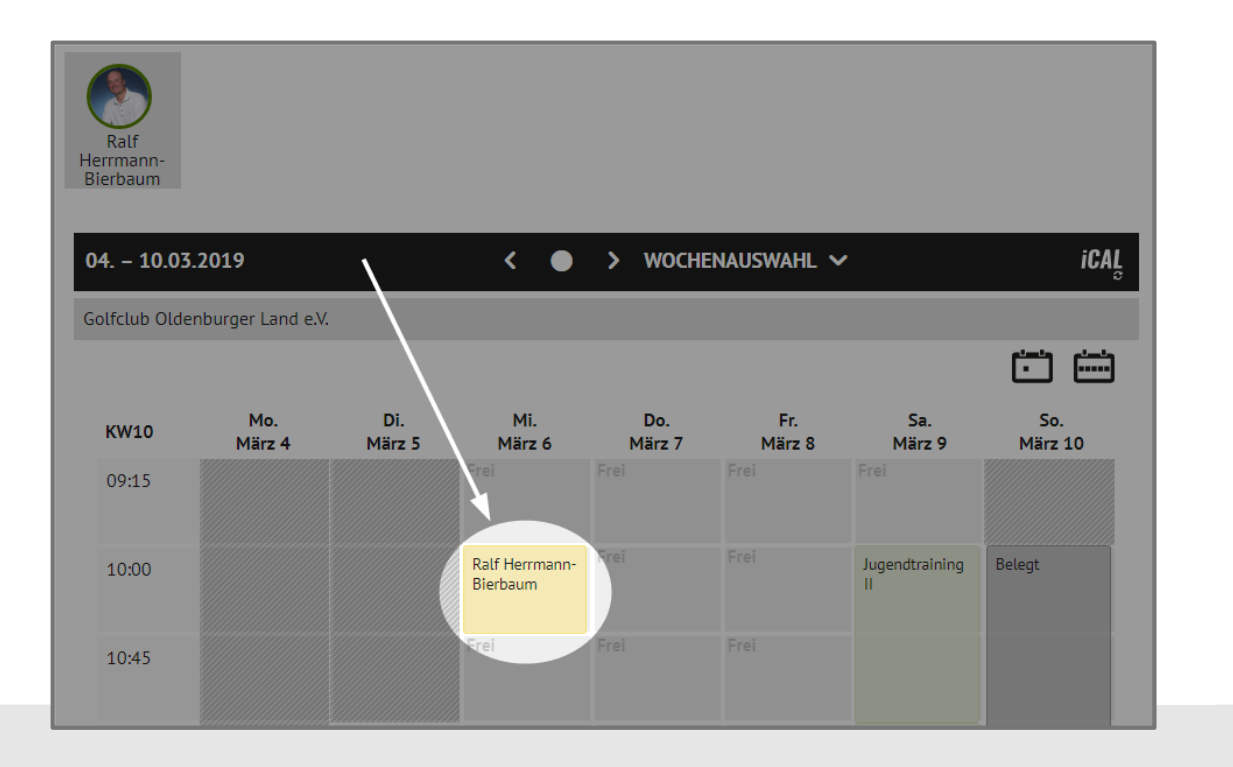

-lerrmann-Bierbaum iCAL > WOCHENAUSWAHL 🗸 04. - 10.03.2019 < Golfclub Oldenburger Land e.V. Ċ. Mo. Di. Mi. Do. Fr. Sa. So. KW10 März 7 März 4 März 5 März 6 März 8 März 9 März 10 09:15 Belegt 10:00 Jugendtraining Belegt 10:45

MEA

Ansicht anderer Nutzer

# **Buchung einer Trainerstunde**

Um einen bereits gebuchten Termin wieder zu stornieren, können Sie auf Ihren Termin innerhalb des Kalenders klicken. In einem weiteren Fenster, in dem Ihnen die Termin-Infos noch einmal angezeigt werden, klicken Sie einfach auf "Termin löschen". Ihr Pro wird über die Stornierung automatisch per E-Mail informiert. Bitte beachten Sie die Stornobedingungen Ihres Pros.

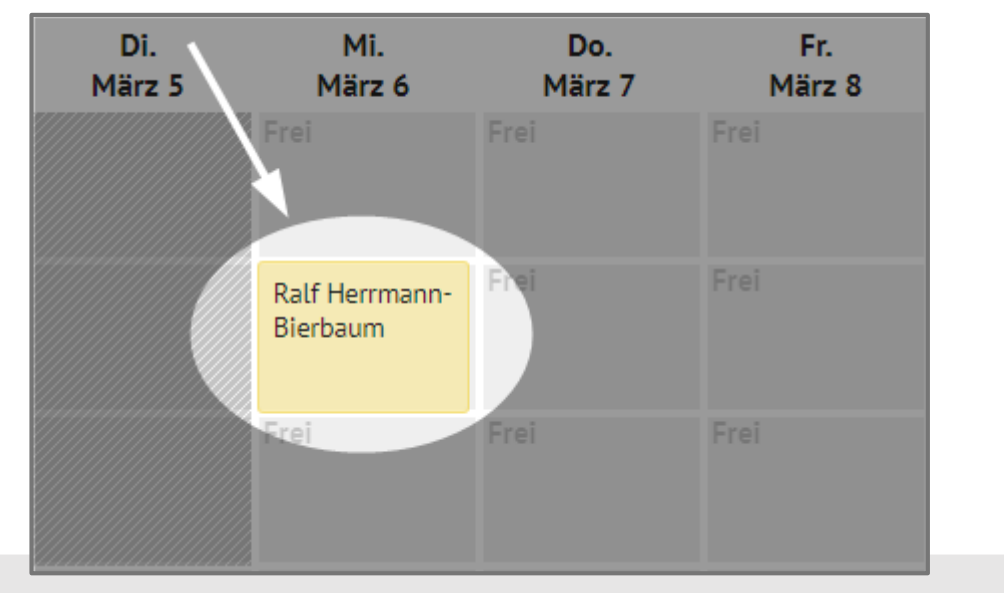

| Einzelunterricht                                                                                                    |                                                                                     |                                                                                                    |  |  |
|----------------------------------------------------------------------------------------------------|-------------------------------------------------------------------------------------|----------------------------------------------------------------------------------------------------|--|--|
| Ralf Herrmann-Bierbaum, Golfclub Oldenburger Land e.V. 06                                                                                                    |                                                                                     |                                                                                                    |  |  |
| Gewünschte Terminart auswählen:<br>Einzelunterricht                                                                                                    |                                                                                     |                                                                                                    |  |  |
| <b>Preis:</b> 50,00 €                                                                                                    |                                                                                     |                                                                                                    |  |  |
| Termindetails:                                                                                                    |                                                                                     |                                                                                                    |  |  |
| Einzelunterricht                                                                                                    |                                                                                     |                                                                                                    |  |  |
| Hallo Ralf,<br>dies ist eine Testbuchung.<br>Liebe Grüße,<br>Dein Team von MEANDMYPRO                                                                                                    | Um de<br>lösche<br>hier.                                                            | n Termin final zu<br>en, klicken Sie bitte                                                                                                    |  |  |
| Zeitraum:                                                                                                    |                                                                                     |                                                                                                    |  |  |
| 10:00                                                                                                    | bis:                                                                                | 10:45                                                                                                    |  |  |
| Bezahlstatus :<br>Die Zahlung erfolgt bar vor Ort bei Ihrem Pro<br>Stornobedingungen Ihres Pros / der Academ<br>Stornierungen bis zu 24 Stunden vor Termin<br>100% des Gesamtpreises.                                                         | o.<br><b>y::</b><br>beginn sind ko                                                  | ostenfrei. Danach kostet die Stornierung                                                                                                    |  |  |
| Zusätzliche Hinweise Ihres Pros Ralf Herrma                                                                                                    | nn-Bierbaum:                                                                        |                                                                                                    |  |  |
| Absagen von Einze unterricht oder Kursen: A<br>Sollten Sie innerf alb von 24 Stunden vor de<br>vorausgesetzt, das Zeitfenster kann nicht an<br>Unterrichtspreises ausfrücklich vor. Bei Eige<br>Einheit. Zehn erkarten sind nicht übertragbar | bsagen bis 24<br>m gebuchten<br>derweitig verg<br>ntümern von 1<br>r oder erstattba | Stunden vor dem Termin sind kostenfrei.<br>Termin stornieren, behalten wir uns -<br>Jeben werden - eine Berechnung des<br>Oer-Karten verfällt dementsprechend eine<br>ar. |  |  |
| 👕 Termin löschen                                                                                                    |                                                                                     |                                                                                                    |  |  |

MEAND

#### Trainerstunde stornieren

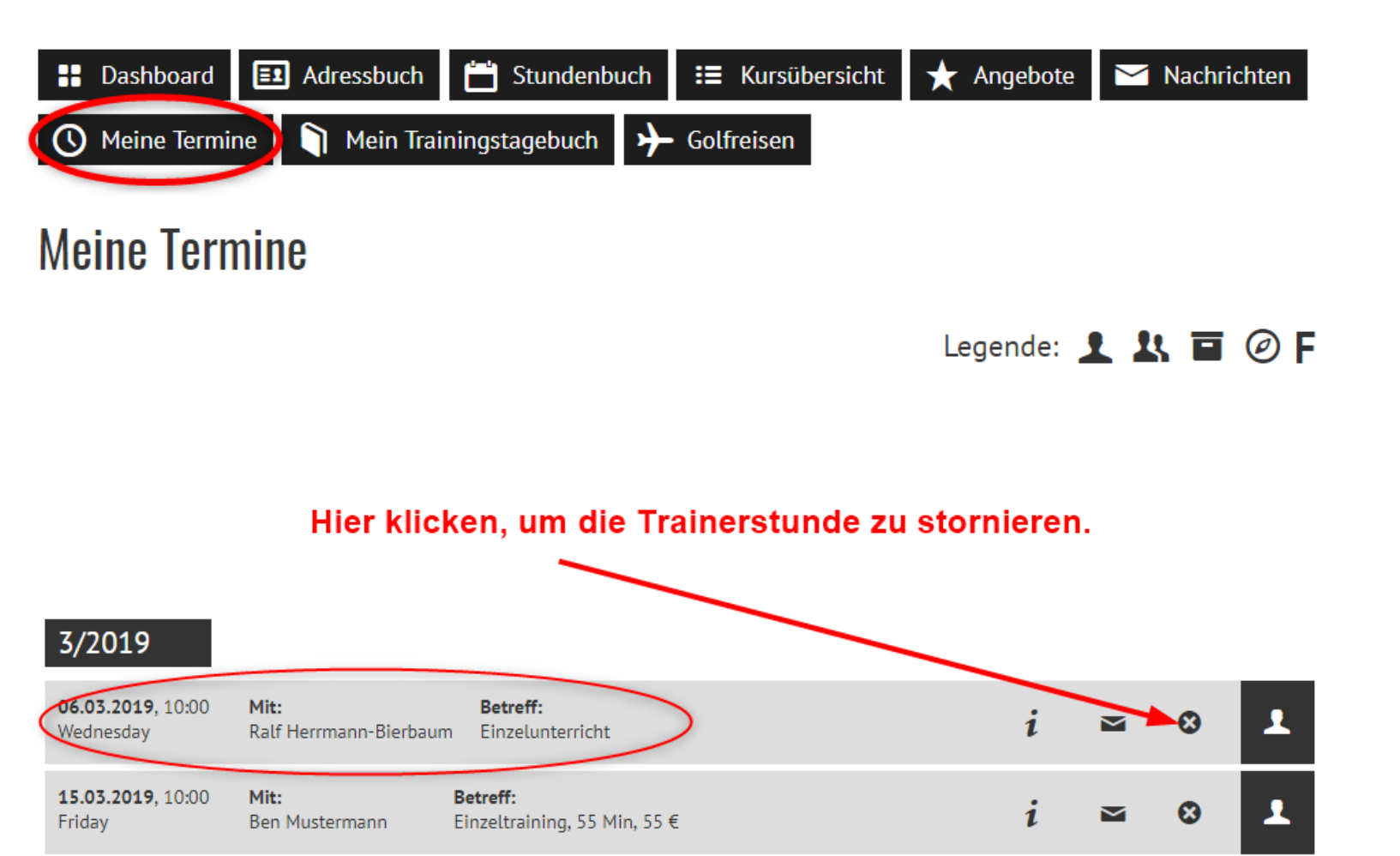

Unter dem Menüpunkt "Meine Termine" sehen Sie alle von Ihnen gebuchten Trainerstunden im Überblick für die nächsten drei Monate. Einzelne Trainerstunden lassen sich auch aus dieser Ansicht heraus wieder stornieren.

> MEAND MYPRO

# Terminübersicht

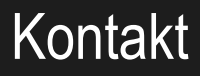

Wir wünschen Ihnen viel Spaß bei der Nutzung von MEANDMYPRO.

Für Rückfragen stehen wir Ihnen gerne jederzeit per Email unter info@meandmypro.com oder telefonisch unter +49 (0)202 -94622347 zur Verfügung.

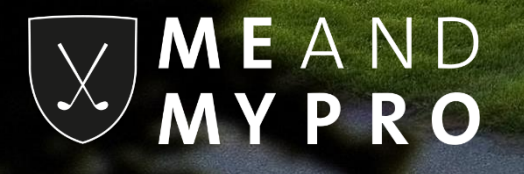